# 超高清四画面分割器

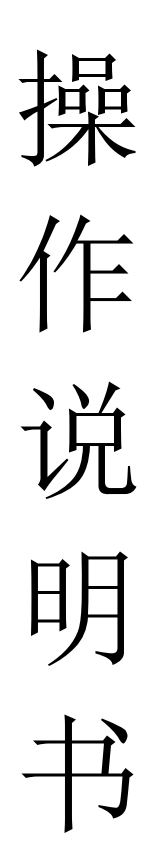

## 目录

| 第 |          | 章 | 机器安装     | 1 |
|---|----------|---|----------|---|
| 第 | <u> </u> | 章 | 分割模式切换   | 2 |
| 第 | $\equiv$ | 章 | KVM 功能操作 | 3 |
| 第 | 四        | 章 | 不变形模式设置  | 4 |
| 第 | Ŧī.      | 章 | 音频设置     | 5 |
| 第 | 六        | 章 | 菜单功能     | 6 |
| 第 | 七        | 章 | 分辨率设置    | 7 |
| 第 | 八        | 章 | 中控代码     | 7 |
| 第 | 九        | 章 | 常见问题     | 9 |

### 第一章 机器安装

一、安装机器

- ▶ 输出连接: OUTPUT 项 HDMI 通过 HDMI 线与显示单元相连接;
- 输入连接: 电脑 A 通过 HDMI 连接 HDMI1,通过 USB 线连接 USB1;
  电脑 B 通过 HDMI 连接 HDMI2,通过 USB 线连接 USB2;
  电脑 C 通过 HDMI 连接 HDMI3,通过 USB 线连接 USB3;
  电脑 D 通过 HDMI 连接 HDMI4,通过 USB 线连接 USB4;
- ▶ 外置音响连接:如需要外置音响,通过音频线把音响与 audio 端口相连;
- ▶ 电源适配器接入 DC 12V, 指示灯亮, 设备开始正常工作;
- 注:如果不需要 KVM 功能,由不需要连接 USB 线;使用 USB 功能,HDMI 与 USB 必须一一对应,比如电脑 A 的 HDMI 线接入 HDMI1,由分割的 USB1 也 必须接到电脑 A,否由 KVM 功能不能正常使用。
- ▶ 以下为连接示意图:

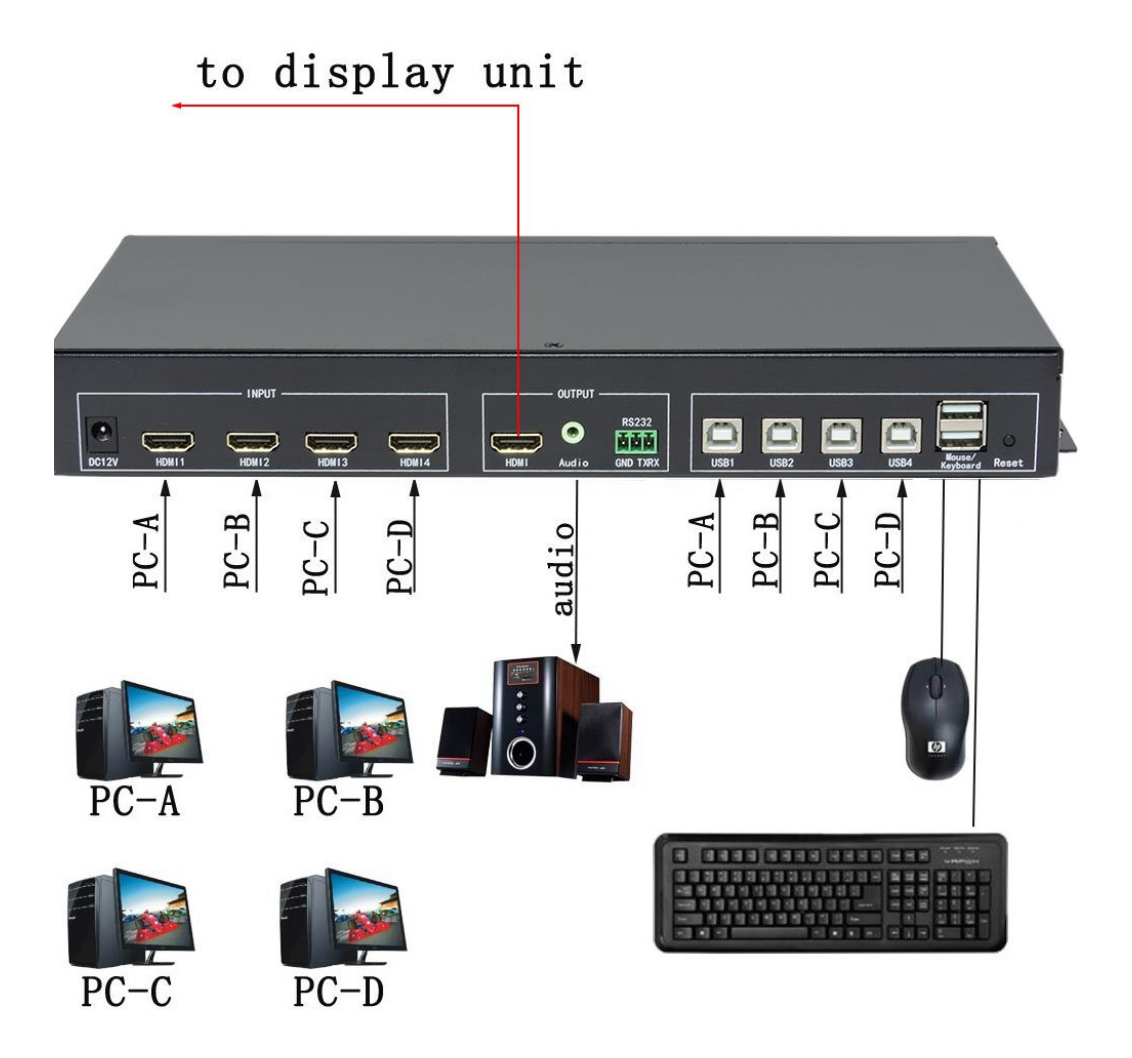

# 第二章 分割模式切换

画面分割器显示模式可以通过机箱按键、电脑键盘、红外遥控器进切换,以 下为三种切换方式使用说明:

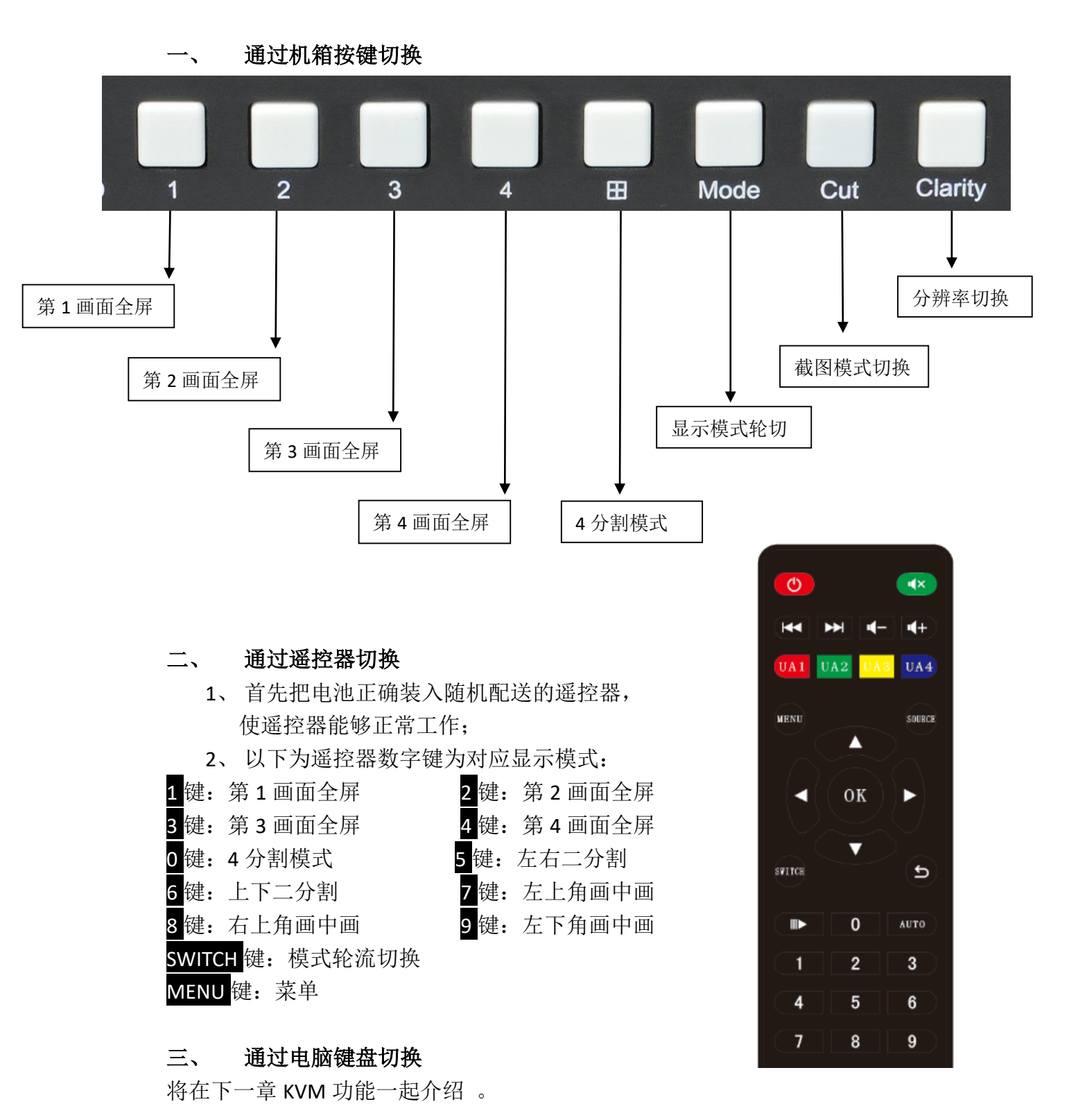

2

#### 第 三 章 KVM 功能操作

通过一套电脑鼠标、键盘就可以控制画面模式的切换,同时也可以对 4 台 电脑的内容进行编辑。操作方式为长按望键不松,再按相应功能键,就可以完成 切换功能的操作。比如切换到 4 分割模式,需要长按住\*号键不动,再按 0 键, 就可以切换到 4 分割模式。以下为 KVM 操作介绍:

#### 一、 鼠标穿越功能

在四分割模式下,长按\*键+<mark>5</mark>键切换到鼠标穿越模式,鼠标可以在4台电脑 主机间穿越。鼠标穿越到任何一台电脑后,都可以对该台电脑进行控制,并且键 盘跟随切换。

二、键盘切换功能

通过电脑键盘的\*加相应按键,可以实现画面模式以及键盘、鼠标的跟随切换,如下:

\*+1: 第一画面全屏显示,键盘、鼠标跟随切换; \*+2: 第2 画面全屏显示,键盘、鼠标跟随切换; \*+3: 第3 画面全屏显示, 键盘、鼠标跟随切换; \*+4: 第4画面全屏显示,键盘、鼠标跟随切换; \* +5: 左右二分割模式; \* +6: 上下二分割模式: \*+7: 左上角画中画模式; \*+8: 右上角画中画模式: \* +9: 左下角画中画模式; \* +0: 四分割模式 \* +F1: 四分割模式下, 音频切换至第1个端口; \*+F2: 四分割模式下, 音频切换至第 2 个端口: \* +F3: 四分割模式下, 音频切换至第3个端口; \*+F4: 四分割模式下, 音频切换至第4个端口; \* +A: 鼠标同步功能,即鼠标可以同时在4台电脑上移动; \* +S: 鼠标穿越功能, 鼠标可以在四分割模式下移动到任一台电脑并操作; \* + F9: 鼠标绝对坐标; \*+F10: 鼠标相对坐标: \*+E11: KVM 复位,如果 KVM 出现错误或者不能使用,使用此功能进行复

位;

#### 第 四 章 不变形模式设置

常规二画面分割器在二分割显示模式下,由于画面高度没有改变而宽度 改变,或者宽度没有改变而高度改变,导致图像压缩变形。产品可以通过遥 控操作使画面丢失部分图像而保证画面不变形显示,此功能广泛应用于显微 镜或者医疗领域。相应操作方式如下:

1、 左、右二分割不变形设置方式

切换至左、右二分割显示模式,按遥控器的 <sup>11</sup>键可切换如下几种的 截图模式:

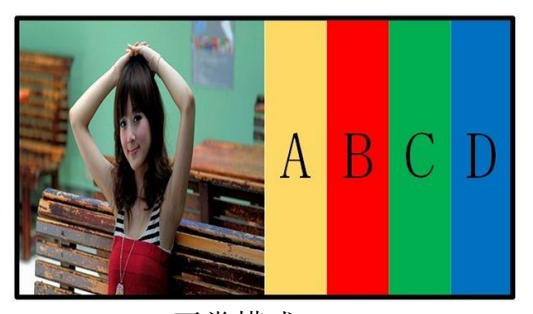

正常模式

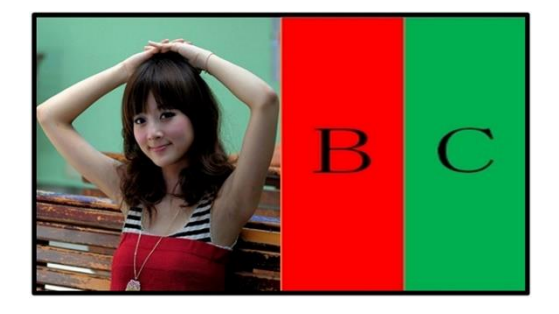

截图不变形模式

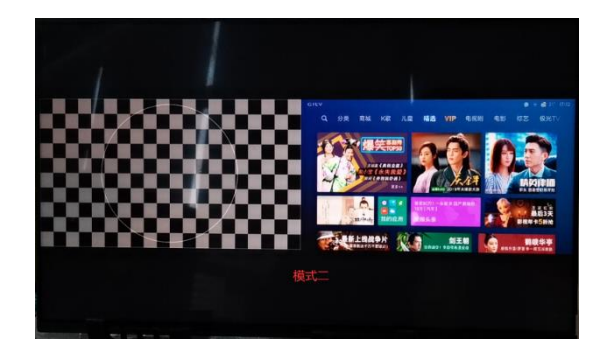

全画面不变形显示

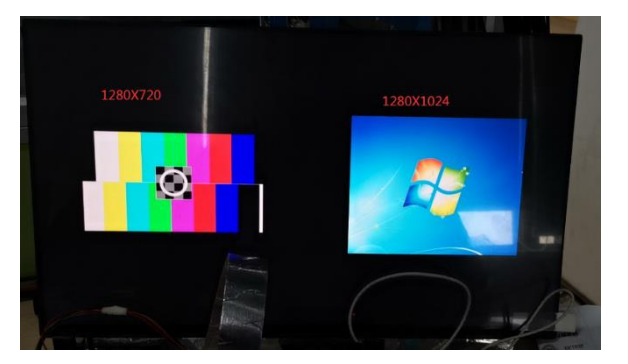

点对点显示

2、上、下二分割不变形显示模式设置

切换至上、下二分割显示模式,按遥控器的<sup>44</sup>键切换不变形显示 模式,与左、右设置方式一样。

### 第五章 音频设置

一、音频切换

通过遥控器和电脑键盘可以实现音频的切换功能,如下:

- 1、通过电脑键盘切换音频:在四分割模式下,按\*+F1 音频切换至第1窗口; 按\*+F2 音频切换至第2窗口; 按\*+F3 音频切换至第3窗口; 按\*+F4 音频切换至第4窗口;
- 2、通过遥控器设置音频: 在四分割模式下, 按 UA1 音频切换到第1窗口;
  - 按 UA2 音频切换到第 2 窗口;
  - 按 UA3 音频切换到第 3 窗口;
  - 按 UA4 音频切换到第 4 窗口;
  - 按 AUTO 键 4 个通道音频轮切;
- 3、通过机箱按键切换:按 Audio键 4 个窗口音频轮流切换;
- 二、静音设置

按 键可以切换成静音或者非静音。

三、音量调节

按 **全**键音量减小,按 **\*\***键音量增大,音量调节只针对外置音响(内嵌音频无法调节)。

# 第 六 章 菜单功能

信号源: 切换窗口 1、2、3、4 的输入信号源。

例:可将窗口1的输入信号源由 HDMI1 切换为 HDMI2、HDMI3、HDMI4 可将窗口2 的输入信号源由 HDMI2 切换为 HDMI1、HDMI3、HDMI4

输出分辨率:可以通过左右按钮选择不同分辨率,按菜单键确认。

亮度、对比度、窗口:通过选择不同的窗口来控制窗口的亮度、对比度

语言:可以选择切换中文、英文、繁体。

显示模式:可以选择切换截图模式、正常模式。

复位:可将设备恢复出厂设置

| 信号源   | $\triangleright$ |
|-------|------------------|
| 输出分辨率 | 3840x2160@30HZ   |
| 亮度    | 60               |
| 对比度   | 50               |
| 窗口    | 1                |
| 语言    | 中文               |
| 显示模式  | 截图               |
| 复位    |                  |

# 第七章 分辨率设置

产品支持对输出分辨率进行设置,可以设置 1280x720@60HZ、1920x1080@60HZ、2560X1440@60HZ、3840x2160@30HZ。设置分辨率可以通过机箱按键和遥控器,如下:

1、 通过遥控器设置

用遥控器打开菜单功能进行分辨率设置。

2、通过机箱按键设置

通过机箱按键 clarity 对分辨率进行轮流切换,每次切换分辨率需要五、六秒钟完成,请不要快速连续按 clarity 键!

### 第 八 章 中控代码

RS-232 接收代码,通过发 RS-232 代码可以切换画面分割器显示模式,具体代码操作如下:

1.波特率:9600,数据位:1,停止位:1,校验:NONE

| 1. 灰雨 平.500 |                          |                 |
|-------------|--------------------------|-----------------|
| 例如发送:       | 05 30 43 67 0a           | 第一画面全屏          |
| 接收到代码       | 0x05,0x30,0x43,0x67,0x0a | 第一画面全屏显示;       |
| 接收到代码       | 0x05,0x31,0x38,0x67,0x0a | 第二画面全屏显示;       |
| 接收到代码       | 0x05,0x35,0x45,0x67,0x0a | 第三画面全屏显示;       |
| 接收到代码       | 0x05,0x30,0x38,0x67,0x0a | 第四画面全屏显示;       |
| 接收到代码       | 0x05,0x33,0x30,0x67,0x0a | 标准4分割显示模式;      |
| 接收到代码       | 0x05,0x33,0x35,0x67,0x0a | 左右二分割显示;        |
| 接收到代码       | 0x05,0x33,0x36,0x67,0x0a | 上下二分割显示;        |
| 接收到代码       | 0x05,0x33,0x37,0x67,0x0a | 画中画左上角;         |
| 接收到代码       | 0x05,0x33,0x38,0x67,0x0a | 画中画右上角;         |
| 接收到代码       | 0x05,0x33,0x39,0x67,0x0a | 画中画左下角;         |
| 接收到代码:      | 0x05,0x33,0x40,0x67,0x0a | 画中画右下角;         |
| 接收到代码:      | 0x05,0x33,0x41,0x67,0x0a | 画中画居中;          |
| 接收到代码       | 0x05,0x34,0x32,0x67,0x0a | 画面模式轮循          |
| 接收到代码       | 0x05,0x35,0x31,0x67,0x0a | 音频切换到第1窗口;      |
| 接收到代码       | 0x05,0x32,0x32,0x67,0x0a | 音频切换到第2窗口;      |
| 接收到代码       | 0x05,0x32,0x33,0x67,0x0a | 音频切换到第3窗口;      |
| 接收到代码       | 0x05,0x32,0x34,0x67,0x0a | 音频切换到第4窗口;      |
| 接收到代码       | 0x05,0x36,0x38,0x67,0x0a | 第一画面通道变为 HDMI1; |
| 接收到代码       | 0x05,0x36,0x39,0x67,0x0a | 第一画面通道变为 HDMI2; |
| 接收到代码       | 0x05,0x36,0x40,0x67,0x0a | 第一画面通道变为 HDMI3; |
| 接收到代码       | 0x05,0x36,0x41,0x67,0x0a | 第一画面通道变为 HDMI4; |

| 接收到代码 | 0x05,0x36,0x42,0x67,0x0a | 第二画面通道变为 HDMI1; |
|-------|--------------------------|-----------------|
| 接收到代码 | 0x05,0x36,0x43,0x67,0x0a | 第二画面通道变为 HDMI2; |
| 接收到代码 | 0x05,0x36,0x44,0x67,0x0a | 第二画面通道变为 HDMI3; |
| 接收到代码 | 0x05,0x36,0x45,0x67,0x0a | 第二画面通道变为 HDMI4; |
| 接收到代码 | 0x05.0x36.0x46.0x67.0x0a | 第三画面诵道变为 HDMI1: |
| 接收到代码 | 0x05,0x36,0x47,0x67,0x0a | 第三画面通道变为 HDMI2; |
| 接收到代码 | 0x05,0x36,0x48,0x67,0x0a | 第三画面通道变为 HDMI3; |
| 接收到代码 | 0x05,0x36,0x49,0x67,0x0a | 第三画面通道变为 HDMI4; |
| 接收到代码 | 0x05 0x36 0x50 0x67 0x0a | 第四面面通道变为 HDMI1. |
| 接收到代码 | 0x05,0x36,0x51,0x67,0x0a | 第四画面通道变为HDMI2;  |
| 接收到代码 | 0x05,0x36,0x52,0x67,0x0a | 第四画面通道变为 HDMI3; |
| 接收到代码 | 0x05,0x36,0x53,0x67,0x0a | 第四画面通道变为 HDMI4; |

#### 按分割器按键发送出代码

| 按分割器按键 1, | 发出代码 | 0x05,0x35,0x31,0x67,0x0a |
|-----------|------|--------------------------|
| 按分割器按键 2, | 发出代码 | 0x05,0x32,0x32,0x67,0x0a |
| 按分割器按键 3, | 发出代码 | 0x05,0x32,0x33,0x67,0x0a |
| 按分割器按键 4, | 发出代码 | 0x05,0x32,0x34,0x67,0x0a |
| 按分割器按键 0, | 发出代码 | 0x05,0x33,0x31,0x67,0x0a |
| 分辨率:      |      |                          |

3840\*2160@60Hz: 0x05,0x32,0x39,0x67,0x0a 3840\*2160@30Hz: 0x05,0x32,0x38,0x67,0x0a 2560\*1440@60Hz: 0x05,0x32,0x37,0x67,0x0a 1920\*1080@60HZ: 0x05,0x32,0x36,0x67,0x0a 1280\*720@60HZ: 0x05,0x32,0x35,0x67,0x0a

不变形显示模式: 0x05,0x36,0x31,0x67,0x0a 截图显示模式: 0x05,0x36,0x32,0x67,0x0a 全画面显示模式: 0x05,0x36,0x33,0x67,0x0a 点对点模式: 0x05,0x36,0x34,0x67,0x0a 音量大: 0x05,0x36,0x35,0x67,0x0a 音量小: 0x05,0x36,0x36,0x67,0x0a 静音: 0x05,0x36,0x37,0x67,0x0a

# 第九章 常见问题

Q: 设备硬件连接正确为什么显示单元没有图像?

A: 可能设备输出分辨率超过显示单元的物理分辨率,超频导致无显示,请通过 遥控器或机箱按键切换分辨率。

Q: 为什么 KVM 功能不能正常的使用?

A: 可能 USB 线与 HDMI 线没有一一对应,这样导致 KVM 与画面不同步切换至同一通道,请按操作说明书介绍方式核对接线是否正确。

Q: 为什么接线正确,但鼠标、键盘无法使用?

A: 请尝试按\*+F11 对 KVM 模块进行复位。